## Online Service Agreements Training Instructions

The online service agreements application will is housed in VandalWeb under the *Employee Information* menu. Note: all employees will have access to the application.

| w Help                                                 |                  |                                             |                                                                 |                                                                    |                                                        |
|--------------------------------------------------------|------------------|---------------------------------------------|-----------------------------------------------------------------|--------------------------------------------------------------------|--------------------------------------------------------|
|                                                        |                  | <u> </u>                                    | panneraps1.its.uidaho.edu                                       | Ċ                                                                  |                                                        |
| University of Idaho<br>Vandal We                       | Ь                |                                             |                                                                 |                                                                    | 📱 Sign Out   🥹 Help                                    |
| Welcome, Douglas M.<br>(*)   Home > Employee Main Menu | Vandenboom!      |                                             |                                                                 |                                                                    | ( $\mathcal{D}$ Find a page                            |
| Personal Information S                                 | Students Financi | al Aid & Scholarships Employe               | Finance                                                         | Advancement Payroll Deduc                                          | tion Gifts Sponsored Programs                          |
|                                                        | Benefits         | Payroll                                     | <ul> <li>Electronic Personnel Action<br/>Form (EPAF)</li> </ul> | Employee Information                                               |                                                        |
|                                                        | Financial Tasks  | <ul> <li>UI Administrative Tasks</li> </ul> | <ul> <li>Finance Query for Non-<br/>Banner Users</li> </ul>     | Purchasing Service Contract<br>Menu<br>Purchasing Service Contract |                                                        |
| © 2016 Ellucian Company I. P. and its affiliat         | 96               |                                             |                                                                 | wenu                                                               |                                                        |
|                                                        |                  |                                             |                                                                 |                                                                    |                                                        |
| RELEASE: 8.11.1                                        |                  |                                             |                                                                 |                                                                    | Last web access on Jun 25, 2015 at 01:29 pm   SiTE MAP |
|                                                        |                  |                                             |                                                                 |                                                                    | University-sIdaho                                      |

Once you enter the main menu, you will have three options available to you: 1) Create a contract; 2) Approve a contract; and 3) Search for a contract.

 

 Benefits
 Payroll
 Electronic Personnel Action
 Employee Information

 Financial Tasks
 UI Administrative Tasks
 Finance Query for Non-Banner Users
 Purchasing Service Contract

 Purchasing Service Contract Entry
 Purchasing Service Contract
 Purchasing Service Contract

 Purchasing Service Contract
 Purchasing Service Contract
 Search for Contract

 Update contractor questions
 Enter a new service contract or view a pending
 Search for Contract

To create a contract, please click on the *Purchasing Service Contract Entry* link.

To create a contract, individuals will be prompted to answer the IRS independent contractor vs. employee checklist prior to creating a contract. The questions are "yes or no" and must be answered each time you create a contract – no exceptions.

The questions must be answered correctly. Incorrect answers will result in the system locking you out of your current session and will direct you to contact Human Resources for a review and determination regarding whether or not your project should be classified as an employment engagement or independent contractor.

To provide answers for the questions simply click on the drop down boxes and select yes or no as it pertains to your situation.

| File Edit View History Bookm                         | arks Window Help                           | (ii) 🖌                              |                                 | Wed 7:13 PM Doug Vande |
|------------------------------------------------------|--------------------------------------------|-------------------------------------|---------------------------------|------------------------|
|                                                      |                                            | 🗎 vandalweb.uidaho.edu              | Ċ                               | <u> </u>               |
| Main Menu Student Information / Regi                 | stration Menu 🕖 Financial Aid & Scholarshi | ips Employee Menu Personal Informat | ion / Address Menu Finance      |                        |
| Search Go                                            |                                            | SITE M                              | AP HELP EXIT                    |                        |
| Checklist: Employee v                                | s. Independent Contra                      | ctor Status                         |                                 |                        |
| Instructions:                                        |                                            |                                     |                                 |                        |
| Prior to completing a contract plo<br>or an Employee | ease review the following question         | ons to determine if the individua   | I is correctly classified as an | Independent Contractor |
| if the Contract has been approve                     | ed by How To Pay as a service co           | ntract, Attach the "How To Pay"     | email here                      |                        |
| Choose File no file selected                         |                                            |                                     |                                 |                        |
| 1: Can the individual quit at any                    | time without incurring liability?          |                                     |                                 |                        |
| Yes<br>No here an ongoing relationsh                 | ip between the individual and yc           | our unit?                           |                                 |                        |
| \$                                                   |                                            |                                     |                                 |                        |
| 3: Must the individual provide th                    | e services personally, as oppose           | d to delegating tasks to someon     | e else?                         |                        |
| \$                                                   |                                            |                                     |                                 |                        |
| 4: Must the individual give you r                    | eports accounting for his or her a         | actions - NOTE THIS IS NOT THE      | E SAME AS INVOICING OR D        | ELIVERABLES.           |
| \$                                                   |                                            |                                     |                                 |                        |
| 5: Do you pay the individual by                      | the hour, week, or month?                  |                                     |                                 |                        |
| \$                                                   |                                            |                                     |                                 |                        |
|                                                      |                                            |                                     |                                 |                        |

Upon answering your questions, you will need to click a box affirming the answers you've provided are, to the best of your knowledge, accurate and correct. After you check the box and click submit you are ready to move forward.

| No 🖥                                                                                                    |
|----------------------------------------------------------------------------------------------------|
| 16: Aside from the money earned on the project, can the individual make a profit or suffer a loss as a result of the work?                                                                                                    |
| Yes                                                                                                    |
| 17: Does the individual work for more than one company at a time?                                                                                                    |
| Yes                                                                                                    |
| 18: Do you train the individual to do the job in a particular way?                                                                                                    |
| No 3                                                                                                    |
| 19: Can the individual quit at any time without incurring liability?                                                                                                    |
| No 3                                                                                                    |
| D y checking this box, you affirm that you have reviewed the contract for its content; that any deviations from standard form language have been reviewed with and approved by Contracts and Purchasing; and that the information on this Contract Approval Document is correct. |
| PSC Menu                                                                                                    |
|                                                                                                    |
| [Budget Queries   Encumbrance Query   Approve Documents   View Document   Budget Availability   General Ledger/Fund Balance   Incomplete Documents Query   DOAR Report ]                                                                                                    |

RELEASE: 1.0

© 2015 Ellucian Company L.P. and its affiliates.

Each contract will be numbered by the system and the creation of a contract will require several items. Please click on the *Edit Departmental information* link to begin:

| aı | i File Ed                                         | it View                                         | History                         | Bookmarks       | Window   | Help                       |                  |            | ii) 🗖      | •         | *     | <u></u> | ) 98% 🕅 | Wed 7:18 PM | Doug Va | andenbo | or |
|----|---------------------------------------------------|-------------------------------------------------|---------------------------------|-----------------|----------|----------------------------|------------------|------------|------------|-----------|-------|---------|---------|-------------|---------|---------|----|
| (  |                                                   |                                                 |                                 |                 |          |                            | vandalweb.uidaho | o.edu      |            |           | Ċ     |         |         |             | Ċ.      |         | +  |
|    | 0111101                                           | ony o                                           | - iuuii                         | o fund          |          |                            |                  |            |            |           |       |         |         |             |         |         |    |
|    | Main Menu                                         | Student                                         | Informatio                      | on / Registrati | ion Menu | Financial Aid & Scholarshi | ps Employee Menu | Personal I | Informatio | n / Addre | ss Me | nu (Ei  | nance   |             |         |         |    |
|    | Search                                            |                                                 |                                 | Go              |          |                            |                  |            | SITE MAI   | PHELP     | EXI   | т       |         |             |         |         |    |
|    |                                                   |                                                 |                                 |                 |          |                            |                  |            |            |           |       |         |         |             |         |         |    |
|    | Image up                                          | loaded.                                         |                                 |                 |          |                            |                  |            |            |           |       |         |         |             |         |         |    |
|    | FY15-                                             | 00002                                           | 2                               |                 |          |                            |                  |            |            |           |       |         |         |             |         |         |    |
|    |                                                   |                                                 |                                 |                 |          |                            |                  |            |            |           |       |         |         |             |         |         |    |
|    |                                                   |                                                 |                                 | <b>.</b> .      |          |                            |                  |            |            |           |       |         |         |             |         |         |    |
|    | UI De                                             | bartm                                           | ent Ir                          | nformat         | ion      |                            |                  |            |            |           |       |         |         |             |         |         |    |
|    |                                                   |                                                 |                                 |                 |          |                            |                  |            |            |           |       |         |         |             |         |         |    |
|    | Contrac                                           | t Type                                          |                                 |                 | N        | o Form Type Chosen         | I                |            |            |           |       |         |         |             |         |         |    |
|    | UI Depa<br>or Proje                               | artment<br>ect                                  | , Progra                        | am              | N        | o Department Selec         | ted              |            |            |           |       |         |         |             |         |         |    |
|    | Source<br>(budge                                  | of Fund<br>:)                                   | S                               |                 |          |                            |                  |            |            |           |       |         |         |             |         |         |    |
|    | Depart                                            | nent Co                                         | ntact                           |                 | N        | ot entered                 |                  |            |            |           |       |         |         |             |         |         |    |
|    | Contact                                           | Inform                                          | ation                           | Phon            | ie:      |                            |                  |            |            |           |       |         |         |             |         |         |    |
|    |                                                   |                                                 |                                 | Fax:<br>Emai    | 1:       |                            |                  |            |            |           |       |         |         |             |         |         |    |
|    | Does a<br>employ<br>persona<br>relation<br>Vendor | Univers<br>ee have<br>Il or fin<br>ship wi<br>? | ity<br>a a<br>ancial<br>th this |                 |          |                            |                  |            |            |           |       |         |         |             |         |         |    |
|    | Edit Dep                                          | artmen                                          | t Inforr                        | nation          |          |                            |                  |            |            |           |       |         |         |             |         |         |    |

To begin, please select the appropriate contract type. If your contract type is not found, please select "Other Party's Agreement" and upload your contract.

| ri File Edit View History Bo                                   | okmarks Window Help                                                                                              | )                                                           | (II) 🗖          | •••       |          | 98% 🛃 | Wed 7:18 PM | Doug Vandenboo |
|----------------------------------------------------------------|----------------------------------------------------------------------------------------------------|-------------------------------------------------------------|-----------------|-----------|----------|-------|-------------|----------------|
| $\bullet \bullet \bullet \triangleleft \diamond \succ \square$ |                                                                                                    | avandalweb.uidaho.edu                                       |                 | Ċ         |          |       |             |                |
| University of Idaho                                            | /andalWeb                                                                                                    |                                                             |                 |           |          |       |             |                |
| Main Menu Student Information /                                | Registration Menu Financi                                                                                        | al Aid & Scholarships VEmployee Menu VPerso                 | nal Information | / Address | Menu Fin | ance  |             |                |
| Search Go                                                      |                                                                                                    |                                                             | SITE MAP        | HELP      | EXIT     |       |             |                |
|                                                                |                                                                                                    |                                                             |                 |           |          |       |             |                |
| FY15-00002                                                     |                                                                                                    |                                                             |                 |           |          |       |             |                |
| Contract Type                                                  | Short Form Service<br>Agreement<br>Long Form Service<br>Agreement<br>Other Party's Agree<br>Facilities Use Agree | e Please attach Other Party<br>Choose File no file selected | / Form if app   | licable   |          |       |             |                |
| UI Department, Program or<br>Project                           |                                                                                                    | \$                                                          |                 |           |          |       |             |                |
| Department Contact                                             | V00766542                                                                                                    | Vandenboom, Douglas M.                                      |                 |           |          |       |             |                |
| Contact Phone Number                                           |                                                                                                    |                                                             |                 |           |          |       |             |                |
| Contact Fax Number                                             |                                                                                                    |                                                             |                 |           |          |       |             |                |
| Contact Email Address                                          | dougv@uidaho.edu                                                                                                 |                                                             |                 |           |          |       |             |                |
| Source of Funds                                                |                                                                                                    |                                                             |                 |           |          |       |             |                |
| Conflict of Interest                                           | Does a University er<br>have a personal or f<br>relationship with thi                                            | nployee<br>inancial<br>s Vendor?                            |                 |           |          |       |             |                |
| Save and Continue Back Back to S                               | Summary                                                                                                    |                                                             |                 |           |          |       |             |                |

After selecting your agreement type, please enter your department from the drop down menu.

After selecting your department, please enter your phone, fax, and budget numbers in the appropriate boxes. <u>NOTE: If you are using grant or federal funds for any</u> **portion of the contract, list only the Grant or Federal Funds Budget.** 

After entering your budget information, please click the drop down box to indicate whether or not a conflict of interest may exist. If a potential conflict exists it must be handled in accordance with the current university conflict of interest policies and procedures.

Once you have completed the conflict of interest check, you are ready to *Save and Continue* onto the next section.

|                                      |                                                                                                    | 🗎 vandalweb.uidaho.edu                                           | c                              |  |
|--------------------------------------|----------------------------------------------------------------------------------------------------|------------------------------------------------------------------|--------------------------------|--|
| University of Idaho V                | /andalWeb                                                                                                    | al Aid & Scholarshine Employee Menu Decenal To                   | formation / Address Manuel Fin |  |
| Search Go                            |                                                                                                    | a Ald & Scholarsings   Employee Hend   Fersonal Am               | ITE MAP HELP EXIT              |  |
| FY15-00002                           |                                                                                                    |                                                                  |                                |  |
| Contract Type                        | Short Form Service<br>Agreement<br>Long Form Service<br>Agreement<br>Other Party's Agree<br>Facilities Use Agree | e Please attach Other Party Forr<br>Choose File no file selected | n if applicable                |  |
| UI Department, Program or<br>Project |                                                                                                    |                                                                  |                                |  |
| Department Contact                   | V00766542                                                                                                    | Vandenboom, Douglas M.                                           |                                |  |
| Contact Phone Number                 |                                                                                                    |                                                                  |                                |  |
| Contact Fax Number                   |                                                                                                    |                                                                  |                                |  |
| Contact Email Address                | dougv@uidaho.edu                                                                                                 |                                                                  |                                |  |
| Source of Funds                      |                                                                                                    |                                                                  |                                |  |
| Conflict of Interest                 | Does a University er<br>have a personal or f<br>relationship with this                                           | ⊣<br>nployee<br>inancial<br>s Vendor?                            |                                |  |
| Save and Continue Back Back to S     | Summary                                                                                                    |                                                                  |                                |  |

After completing the department information, users will need to enter *Contractor Information*. All contractor information, including proof of insurance, must be completed. Failure to provide contractor information will result in you being unable to submit your contract for approval.

To enter the contractor information, begin by providing their Banner ID. If the contractors Banner ID is unavailable, please provide the contractor's legal name. After you provide the contractor's name, please enter the name of your contact person, their title, phone, fax, mailing address (including city, state, and zip), and their email address. **NOTE: YOU MUST PROVIDE AN EMAIL ADDRESS.** After you've completed the contractor's information you will be required to upload the contractor's proof of insurance. In the event you have been given a waiver of the insurance requirements by Risk Management, please upload a copy of your waiver in .pdf format.

After you've completed the insurance information, you will be asked whether or not you've requested and submitted a copy of the vendor's W8/W9 to Accounts Payable. NOTE: THIS IS NOT A REQUIRED DOCUMENT, JUST A REMINDER TO OBTAIN A COPY OF THE W8/W9 FORM AND SUBMIT IT TO ACCOUNTS PAYABLE PRIOR TO PROCESSING YOUR CLAIM VOUCHER FOR PAYMENT.

| After you've answered your question about the W8/W9 you are ready to move onto |
|--------------------------------------------------------------------------------|
| the contract information by clicking on the Save and Continue link.            |

| ari | File Edit View History Bool                             | kmarks       | Window Help     |         |                                                                   | (II)           | <b>.</b>   | •      | *    | <b>?</b> | 98% <b>(%)</b> | Wed 7:23 PM | Doug Va | Inden | boon |
|-----|---------------------------------------------------------|--------------|-----------------|---------|-------------------------------------------------------------------|----------------|------------|--------|------|----------|----------------|-------------|---------|-------|------|
| •   | $\bullet \bullet \triangleleft \diamond > \blacksquare$ |              |                 |         | 🗎 vandalweb.uidaho.edu                                            |                |            |        | Ċ    |          |                |             | ₫       | ð     | +    |
|     |                                                         |              |                 |         |                                                                   |                |            |        |      |          |                |             |         |       |      |
|     | Data Updated                                            |              |                 |         |                                                                   |                |            |        |      |          |                |             |         |       |      |
|     | FY15-00002                                              |              |                 |         |                                                                   |                |            |        |      |          |                |             |         |       |      |
|     | Other Party (Banner ID)                                 | FISSCI       |                 |         |                                                                   |                |            |        |      |          |                |             |         |       |      |
|     | LEGAL name of the other<br>party (if not in Banner)     | Fisher S     | cientific       |         |                                                                   |                |            |        |      |          |                |             |         |       |      |
|     | Liaison                                                 | Joe Smit     | th              |         |                                                                   |                |            |        |      |          |                |             |         |       |      |
|     | Liaison Title                                           | Lead Co      | nsultant        |         |                                                                   |                |            |        |      |          |                |             |         |       |      |
|     | Phone Number of Other Party                             | 888-888      | -8888           |         |                                                                   |                |            |        |      |          |                |             |         |       |      |
|     | fax Number of Other Party                               | 999-999      | -9999           |         |                                                                   |                |            |        |      |          |                |             |         |       |      |
|     | Address of Other Party                                  | Line 1:      | 1234 Consultan  | t Drive |                                                                   |                |            |        |      |          |                |             |         |       |      |
|     |                                                         | Line 2:      | Suite 1000      |         |                                                                   |                |            |        |      |          |                |             |         |       |      |
|     |                                                         | City:        | Beverly Hills   |         |                                                                   |                |            |        |      |          |                |             |         |       |      |
|     |                                                         | State:       | California (CA) | ٥       |                                                                   |                |            |        |      |          |                |             |         |       |      |
|     |                                                         | Zip<br>Code: | 90210           |         |                                                                   |                |            |        |      |          |                |             |         |       |      |
|     | Email address of Other Party                            | purchasi     | ng@uidaho.ed    |         |                                                                   |                |            |        |      |          |                |             |         |       |      |
|     | Do you have Contractor Proof of Insurance?              | oYes<br>○No  |                 |         | Please attach Proof of Insuran<br>Choose File TRAke Insurance Cer | nce d<br>t.pdf | or In<br>f | isuran | ce W | aiver    |                |             |         |       |      |
|     | W-9/W-8 Received and Sent to Accounts Payable:          | Yes 🗘        |                 |         |                                                                   |                |            |        |      |          |                |             |         |       |      |
|     | Save and Continue Back Back to Su                       | immary       |                 |         |                                                                   |                |            |        |      |          |                |             |         |       | _    |
|     | PSC Menu                                                |              |                 |         |                                                                   |                |            |        |      |          |                |             |         |       |      |

After completing the *Contractor Information* you are now ready to input your *Contract Information*. All contract information must be completed. Failure to provide the contract information will result in you being unable to submit your contract for approval.

To enter the contract information begin, by selecting the appropriate dates from the drop down calendars. <u>NOTE: YOU MUST CHOOSE DATES THAT MATCH THE</u> FISCAL YEAR YOU SELECTED FOR YOUR CONTRACT.

After selecting your contract dates you will be required to enter the cost of the contract. Please use whole numbers only and do not include \$, decimal points or commas. NOTE: THE DOLLAR AMOUNT YOU SELECT MUST MATCH THE CONTRACT TYPE YOU SELECTED. IF THEY DO NOT MATCH YOU CANNOT SUBMIT YOUR CONTRACT FOR APPROVAL.

After entering the cost of your contract, you will be asked for the consideration. NOTE: UI SHOULD ALWAYS BE PAYING THE OTHER PARTY. IF THE OTHER PARTY IS PAYING UI PLEASE CONTACT THE OFFICE OF SPONSORED PROGRAMS.

After selecting your consideration you will be asked to provide a scope of work. This can be done by attaching a Word or .pdf. copy of the scope of work document. After completing your scope of work you will be asked if there are special considerations for the contract. This can consist of notes for your approvers, notes to the Contracts & Purchasing Department, or anything else you deem special.

After entering any special considerations, you are ready to *Save and Continue* and enter in your approver(s) information.

| ari File Edit View History             | Bookmarks Window                | Help                         |                              | ii) 🔽 🕻      | • • •        | () 98% <b>(/)</b>          | Wed 7:28 PM             | Doug Vandenboo |
|----------------------------------------|---------------------------------|------------------------------|------------------------------|--------------|--------------|----------------------------|-------------------------|----------------|
|                                        |                                 |                              | vandalweb.uidaho.edu         |              | Ċ            |                            |                         |                |
| University of Idaho                    | o VandalWeb                     |                              |                              |              |              |                            |                         |                |
|                                        |                                 |                              |                              |              |              |                            |                         |                |
| Main Menu    Student Information       | n / Registration Menu           | Financial Aid & Scholarshi   | ps v Employee Menu v Persona | SITE MAP     | Address Menu | Finance                    |                         |                |
| Search                                 | Go                              |                              |                              | UTC HA       |              |                            |                         |                |
| Image uploaded                         |                                 |                              |                              |              |              |                            |                         |                |
| Data updated                           |                                 |                              |                              |              |              |                            |                         |                |
| FY15-00002                             |                                 |                              |                              |              |              |                            |                         |                |
| Contract Term                          | Begin Date: 0                   | 1-Jul-2015                   |                              |              |              |                            |                         |                |
|                                        | End Date: 3                     | 0-Jun-2016                   |                              |              |              |                            |                         |                |
| Contract Cost                          | 9999                            |                              |                              |              |              |                            |                         |                |
| Consideration                          | UI is paying the from the other | e other party OR UI<br>party | is receiving income or o     | other consid | leration     |                            |                         |                |
|                                        | UI is PAYING the Ot             | her Party                    | 3                            |              |              |                            |                         |                |
| Description of Services To<br>Provided | Be<br>Fees are inclusi          | ve of travel and expens      | ses //                       |              |              | OR attach f<br>Choose File | ile<br>10 file selected |                |
| Renewal of Expiring Contr              | act Previous Contr              | act Number:                  |                              |              |              |                            | no file selecte         | t              |
| Special Requirements                   |                                 |                              | 1.                           |              |              |                            |                         |                |
| Save and Continue Back Back            | k to Summary                    |                              |                              |              |              |                            |                         |                |
| PSC Menu                               |                                 |                              |                              |              |              |                            |                         |                |

After completing the *Contract Information*, you will be able to select up to three levels of departmental/unit approval. To enter your approver(s) please provide either the V number or User Name for whomever is responsible for approvals in

your area. At a minimum, you should include your Fiscal Officer and anyone else your department or unit may require.

| fari | File             | Edit             | View               | History           | Bookm       | narks    | Window | w Help | р            |             |       |         |         |        |       | (II)  |        |        | ) 🕴  | ((;  | <b>)</b> | 98%  | ⁄⊅ | Wed 7:31 P | M D | oug Var | ndenb | 1000 |
|------|------------------|------------------|--------------------|-------------------|-------------|----------|--------|--------|--------------|-------------|-------|---------|---------|--------|-------|-------|--------|--------|------|------|----------|------|----|------------|-----|---------|-------|------|
|      |                  | <                |                    |                   |             |          |        |        |              |             | ⊜ va  | andalwe | b.uidah | io.edu |       |       |        |        | Ċ    |      |          |      |    |            |     | ۵       | đ     | +    |
|      | Univ             | /ersi            | ity o              | f Idał            | no Va       | nda      | lWeb   | )      |              |             |       |         |         |        |       |       |        |        |      |      |          |      |    |            |     |         |       |      |
|      | Main N           | 1enu S           | Student            | Informat          | ion / Regi  | istratio | n Menu | Financ | cial Aid & S | Scholarship | s Er  | mploye  | e Menu  | Per    | sonal | Infor | matior | / Add  | ress | Menu | Fin      | ance |    |            |     |         |       |      |
|      | Search           | ۱                |                    |                   | Go          |          |        |        |              |             |       |         |         |        |       | SIT   | Е МАР  | HEL    | PE   | ХІТ  |          |      |    |            |     |         |       | -    |
|      |                  |                  |                    |                   |             |          |        |        |              |             |       |         |         |        |       |       |        |        |      |      |          |      |    |            |     |         |       |      |
|      | FY1              | 5-00             | 0002               | 2                 |             |          |        |        |              |             |       |         |         |        |       |       |        |        |      |      |          |      |    |            |     |         |       |      |
|      | If the<br>Choose | Contra<br>File n | act ha<br>o file s | s been<br>elected | approv      | ed by    | How 1  | Го Pay | as a se      | rvice con   | itrac | t, Att  | ach tl  | ne "H  | low T | To Pa | y" er  | nail h | ere  | :    |          |      |    |            |     |         |       |      |
|      | Enter            | either           | · V-Nu             | mber o            | r Banne     | er Use   | r ID   |        |              |             |       |         |         |        |       |       |        |        |      |      |          |      |    |            |     |         |       |      |
|      | Fiscal           | Office           | er                 |                   | j           | uliam    |        |        |              |             |       |         |         |        |       |       |        |        |      |      |          |      |    |            |     |         |       |      |
|      | Additi           | ional A          | Approv             | /er               | ç           | adam     | ş      |        |              |             |       |         |         |        |       |       |        |        |      |      |          |      |    |            |     |         |       |      |
|      | Additi           | ional A          | Approv             | /er               | c           | dougv    |        |        |              |             |       |         |         |        |       |       |        |        |      |      |          |      |    |            |     |         |       |      |
|      | Save a           | nd Contir        | nue E              | Back Ba           | ick to Sumi | mary     |        |        |              |             |       |         |         |        |       |       |        |        |      |      |          |      |    |            |     |         |       |      |
|      | PSC N            | lenu             |                    |                   |             |          |        |        |              |             |       |         |         |        |       |       |        |        |      |      |          |      |    |            |     |         |       | -    |

In addition to your department and unit approvals, all contracts will be reviewed and approved by Contracts & Purchasing Services. All contracts utilizing grant funds will also be reviewed and approved by the Office of Sponsored Programs.

Once the approvers have been entered you are ready to *Save and Continue* and the contract is ready to be submitted for approval.

| i File Edit View Histor                    | y Bookmarks  | Window   | Help       |            |          |               |   | ii) 🔽 | 9 *  | ((i;  | <b>a</b> )) 9 | 8% <b>(%)</b> | Wed 7:33 PM | Doug V | andent |
|--------------------------------------------|--------------|----------|------------|------------|----------|---------------|---|-------|------|-------|---------------|---------------|-------------|--------|--------|
| $\bullet \bullet \boldsymbol{<} > \square$ |              |          |            |            | andalw   | veb.uidaho.eo | u |       | Ċ    |       |               |               |             | Ê      | ٦      |
|                                            |              | exp      | enses      |            |          |               |   |       |      |       |               |               |             |        |        |
| Renewal of Expiring<br>Contract            |              | No       | previous o | contract s | pecified |               |   |       |      |       |               |               |             |        |        |
| Special Requirement                        | ts           |          |            |            |          |               |   |       |      |       |               |               |             |        |        |
| Edit Contract Details                      |              |          |            |            |          |               |   |       |      |       |               |               |             |        |        |
| Contractor vs E                            | mployee      | quest    | ions       |            |          |               |   |       | <br> |       |               |               |             |        |        |
| All user answers match                     | correct valu | es View  | these que  | estions    |          |               |   |       |      |       |               |               |             |        |        |
| Approvals                                  |              |          |            |            |          |               |   |       |      |       |               |               |             |        |        |
| Queue                                      | Аррг         | over Na  | me         |            |          |               |   |       | A    | pprov | /al D         | ate           |             |        |        |
| Fiscal Officer                             | Vand         | lenboom, | Douglas N  | ષ.         |          |               |   |       | N    | ot ap | prove         | ed            |             |        |        |
| Select/Change Fiscal                       | Administra   | itor     |            |            |          |               |   |       |      |       |               |               |             |        |        |
|                                            |              |          |            |            |          |               |   |       |      |       |               |               |             |        |        |
| Submit Delete                              |              |          |            |            |          |               |   |       |      |       |               |               |             |        |        |

Once the contract has been submitted for approval you can track the status of your contract by clicking on the *Purchasing Service Contract Entry* link on the main menu.

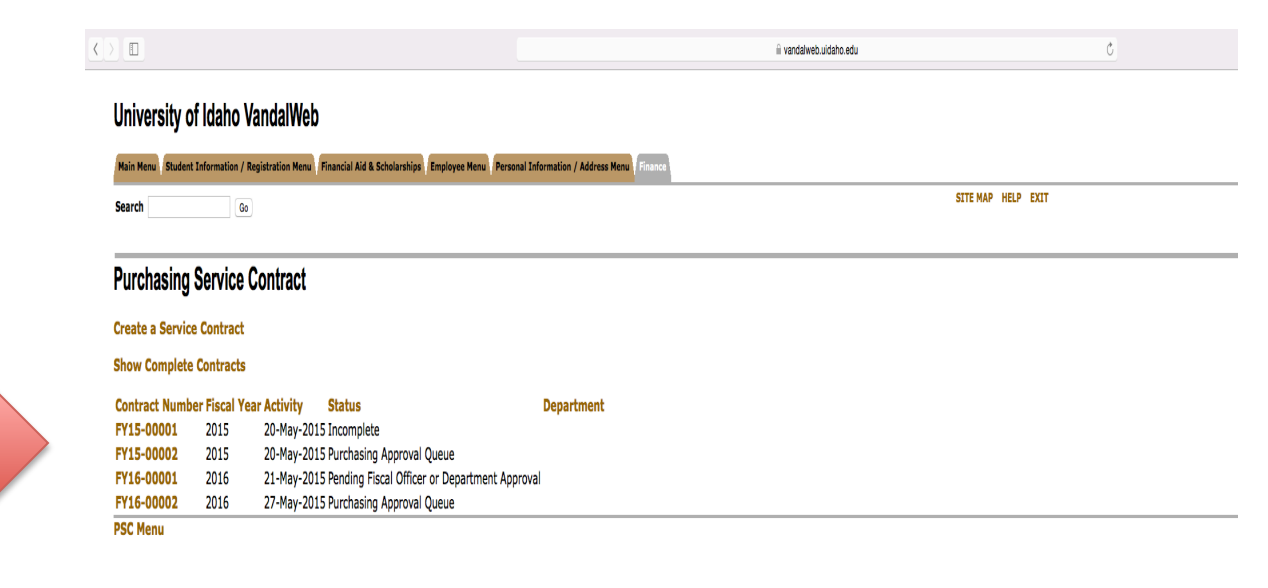

[Budget Queries | Encumbrance Query | Approve Documents | View Document | Budget Availability | General Ledger/Fund Balance | Incomplete Documents Query | DOAR Report ]

## RELEASE: 1.0

© 2015 Ellucian Company L.P. and its affiliates.

If you would like more approval detail, such as time and date stamps, you can click on the contract number and scroll to the bottom of the summary screen.

| Description of Services to be Frovided                 | Rental of the tower cawn for a prom                     | <b>U</b> 1                                                 |                                                            |
|--------------------------------------------------------|---------------------------------------------------------|------------------------------------------------------------|------------------------------------------------------------|
| Renewal of Expiring Contract                           | No previous contract specified                          |                                                            |                                                            |
| Special Requirements                                   | None.                                                   |                                                            |                                                            |
| Contractor vs Employee questions                       |                                                         |                                                            |                                                            |
| All user answers match correct values View these quest | tions                                                   |                                                            |                                                            |
| Approvals                                              |                                                         |                                                            |                                                            |
| Queue<br>Fiscal Officer                                | Approver Name                                           |                                                            | Approval Date<br>27-May-2015 01:53:28PM                    |
| Purchasing Approval Queue                              |                                                         |                                                            | Not Approved                                               |
| PSC Menu                                               |                                                         |                                                            |                                                            |
|                                                        | [ Budget Queries   Encumbrance Query   Approve Document | ts   View Document   Budget Availability   General Ledger, | /Fund Balance   Incomplete Documents Query   DOAR Report ] |

© 2015 Ellucian Company L.P. and its affiliates.

Once the contract has been approved at all levels, the system will generate the appropriate contract and automatically send it to the vendor for signature.

The vendor will receive the contract via email and will be requested to review, sign, and return the agreement to Contracts and Purchasing Services.

Once the contract has been fully executed by Contracts and Purchasing the originating department and contractor will be emailed a copy of the completed contract.

After you've received a fully executed copy of the agreement you can initiate a claim voucher process for payment as agreed in your contract.

Contracts and Purchasing will also upload a copy of the completed agreement to the university imaging database.

## APPROVALS

Approvers will be notified via an email from purchasing@uidaho.edu if a contract has been submitted for their approval.

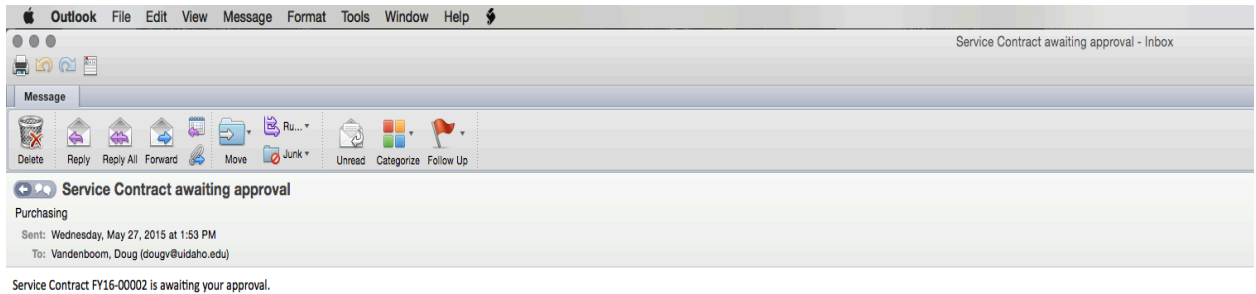

To review and approve (or return) the request, please login to VandalWeb and go to "Financial Tasks: Purchasing Service Contract approval" on the Employee Menu

Approvers will need to log into Vandal Web and access their approval queue on the *Purchasing Services Contract Menu*.

| ıfari | File      | Edit                 | View                           | History                | Bookmarks        | Window      | / Help                                       | (II)                              |        | • • •       | <u>جَ</u> | <b>(</b> ) | 98% <b>E%</b> | Wed 7:09 PM   | Doug Va | ndenb | oon |
|-------|-----------|----------------------|--------------------------------|------------------------|------------------|-------------|----------------------------------------------|-----------------------------------|--------|-------------|-----------|------------|---------------|---------------|---------|-------|-----|
| •     |           | $\langle \rangle$    |                                |                        |                  |             | andalwel                                     | o.uidaho.edu                      |        | Ċ           |           |            |               |               | Ô       | đ     | +   |
| ι     | Jniv      | ersi                 | ty of                          | f Idah                 | o Vanda          | lWeb        |                                              |                                   |        |             |           |            |               |               |         |       |     |
|       | Main M    | lenu S               | tudent                         | Informatio             | on / Registratio | on Menu     | Financial Aid & Scholarshins Employee        | Menu Personal Inform              | matior | / Address I | Menu      | Fina       | Ince          |               |         |       |     |
| s     | earch     |                      | tuuent                         |                        | Go               |             |                                              | IN MENU SITE MAP                  | HEL    | P EXIT      | - Cita    |            |               |               |         |       |     |
| F     | Purc      | hasi                 | ng M                           | lenu                   |                  |             |                                              |                                   |        |             |           |            |               |               |         |       |     |
| (     | Pu<br>Ent | rchasiı<br>ter a nev | <b>1g Ser</b><br>v servic      | vice Contract          | tract Entry      | ling contra | ıct                                          |                                   |        |             |           |            |               |               |         |       |     |
| (     | Pu<br>Rev | rchasii<br>view and  | <mark>1g Ser</mark><br>1 Appro | vice Con<br>ve Service | tract Approva    |             |                                              | ]                                 |        |             |           |            |               |               |         |       |     |
| 1     | Sea       | arch fo<br>arch Cor  | r Cont<br>atracts              | ract                   |                  |             |                                              |                                   |        |             |           |            |               |               |         |       |     |
| (     | Up<br>Sea | date co<br>arch Cor  | ontrac<br>atracts              | tor ques               | tions            |             |                                              |                                   |        |             |           |            |               |               |         |       |     |
| [ Bı  | ıdget     | Queri                | es   Ei                        | ncumbra                | nce Query        | Approve     | e Documents   View Document  <br>Query   DOA | Budget Availability<br>R Report ] | y   G  | eneral Leo  | lger/     | 'Fun       | d Balanc      | e   Incomplet | e Docun | nents |     |
| R     | ELEA      | SE: 8.7              | 7                              |                        |                  |             |                                              |                                   |        |             |           |            |               |               |         |       |     |
| © 20  | 15 Ell    | lucian (             | Compa                          | ny L.P. a              | nd its affiliat  | tes.        |                                              |                                   |        |             |           |            |               |               |         |       |     |
|       |           |                      |                                |                        |                  |             |                                              |                                   |        |             |           |            |               |               |         |       |     |

After clicking on the *Purchasing Service Contract Approval* link you will be presented with a list of contracts requiring your approval. To approve the contract please click on the *Pending Your Approval* link. The link will take you to a summary of the contract that you can review.

| ari File E                                              | dit View H   | listory    | Bookmarks     | Window  | Help          |             |                |              | ii) 🗖       | •        | )      | <b>?</b> ∎ | )) 98% 🛙 | D We  | ed 7:48 PM  | Doug V | andenbo |
|---------------------------------------------------------|--------------|------------|---------------|---------|---------------|-------------|----------------|--------------|-------------|----------|--------|------------|----------|-------|-------------|--------|---------|
| •••                                                     |              |            |               |         |               |             | andalweb.u     | idaho.edu    |             |          | Ċ      |            |          |       |             | ₫      |         |
| Unive                                                   | rsity of     | Idaho      | Vanda         | lWeb    |               |             |                |              |             |          |        |            |          |       |             |        |         |
| Main Mer                                                | u Student In | nformation | / Registratio | on Menu | Financial Aid | & Scholarsh | ips Employee M | enu Personal | Information | n / Addr | ess Me | nu Fi      | nance    |       |             |        |         |
| Search                                                  |              |            | Go            |         |               |             |                |              | SITE MAP    | HELF     | EXI    | т          |          |       |             |        |         |
|                                                         |              |            |               |         |               |             |                |              |             |          |        |            |          |       |             |        |         |
| Service Contracts you are listed as the Fiscal Officer: |              |            |               |         |               |             |                |              |             |          |        |            |          |       |             |        |         |
| Contra                                                  | ct Number    |            | Fiscal Y      | ear     | Activity      |             | Status         |              |             | D        | epar   | tmen       | t        | Vend  | lor         |        |         |
| FY15-00                                                 | 0002         |            | 2015          |         | 20-May-       | 2015        | Pending yo     | our approva  | al          | Pu       | ircha  | sing       |          | Fishe | r Scientifi | c Co.  |         |
| Servi                                                   | ce Cont      | ract A     | Approva       | al: Pu  | ırchasir      | ng Que      | ue             |              |             |          |        |            |          |       |             |        |         |
| There a                                                 | re no Contra | acts in t  | his queue.    |         |               |             |                |              |             |          |        |            |          |       |             |        |         |
| PSC Me                                                  | nu           |            |               |         |               |             |                |              |             |          |        |            |          |       |             |        |         |

After reviewing the contract summary you can scroll to the bottom of the summary and either approve or disapprove the agreement. If you disapprove the agreement please provide specific reasons/feedback for your disapproval so your end users are aware of what corrections are required for approval. Corrections/Revisions must be completed by the original contract preparer.

| i File Edit View History                                                                    | Bookmarks Window Help    |                         | iii) 🔽 🔳 | 🕙 🚸 🤝 🜒 9  | 8% 🕼 Wed 7:50 PM | Doug V | andenb |  |  |  |  |
|---------------------------------------------------------------------------------------------|--------------------------|-------------------------|----------|------------|------------------|--------|--------|--|--|--|--|
|                                                                                             |                          | 🗎 vandalweb.uidaho.edu  |          | C          |                  | ₾      | đ      |  |  |  |  |
| All user answers match co                                                                   | orrect values View these | questions               |          |            |                  |        |        |  |  |  |  |
| Approvals                                                                                   |                          |                         |          |            |                  |        |        |  |  |  |  |
| Queue                                                                                       | Approver Name            |                         |          | Approval D | ate              |        |        |  |  |  |  |
| Fiscal Officer                                                                              | Vandenboom, Dougl        | Not approved            |          |            |                  |        |        |  |  |  |  |
| <ul> <li>Do you approve this servi</li> <li>Approve</li> <li>Return for Revision</li> </ul> | ice contract?(add commen | ts below)               |          |            |                  |        |        |  |  |  |  |
| Comments (These com                                                                         | ments will not appear o  | on the final document): |          |            |                  |        |        |  |  |  |  |
| Submit                                                                                      |                          |                         |          |            |                  |        |        |  |  |  |  |
| PSC Menu                                                                                    |                          |                         |          |            |                  |        |        |  |  |  |  |

## SEARCHING FOR A CONTRACT

All users will need to log into Vandal Web and access *Purchasing Services Contract Menu* to search for a contract.

| ıfar | i File      | Edit                           | View                            | History   | Bookma                 | arks                | Window     | Help       |               |                  |                  |                |                  | ii) 🔺      |          | ) * *    | <b>?</b> •) | 98% 🕅    | Wed 7:09 PM   | Doug V  | andent | boor |
|------|-------------|--------------------------------|---------------------------------|-----------|------------------------|---------------------|------------|------------|---------------|------------------|------------------|----------------|------------------|------------|----------|----------|-------------|----------|---------------|---------|--------|------|
|      |             | <>                             |                                 |           |                        |                     |            |            |               | ⊜ va             | andalweb         | uidaho.e       | du               |            |          | Ċ        |             |          |               | ٥       | đ      | +    |
|      | Univ        | versi                          | ty of                           | ldah      | o Van                  | dal                 | Web        |            |               |                  |                  |                |                  |            |          |          |             |          |               |         |        |      |
|      | Main M      | lenu S                         | tudent I                        | nformati  | on / Regist            | tration             | Menu       | inancial A | Aid & Scholar | ships Er         | nployee          | Menu           | Personal I       | nformatio  | on / Add | ress Men | u Fin       | ance     |               |         |        |      |
|      | Search      | 1                              |                                 |           | Go                     |                     |            |            |               | EMPLO            | YEE MA:          | IN MENU        | J SITE M         | IAP HE     | LP EXI   | т        |             |          |               |         |        | -    |
|      | Purc        | hasi                           | ng M                            | enu       |                        |                     |            |            |               |                  |                  |                |                  |            |          |          |             |          |               |         |        |      |
|      | Pu<br>En    | I <b>rchasi</b> i<br>ter a nev | <b>1g Serv</b><br>v servic      | vice Con  | tract Ent              | <b>ry</b><br>pendir | ig contrac | t          |               |                  |                  |                |                  |            |          |          |             |          |               |         |        |      |
|      | Re Pu       | rchasii<br>view and            | <mark>ng Serv</mark><br>l Appro | vice Con  | tract App<br>Contracts | roval               |            |            |               |                  |                  |                |                  |            |          |          |             |          |               |         |        |      |
|      | Ser Ser     | arch fo<br>arch Cor            | r Cont                          | ract      | J                      |                     |            |            |               |                  |                  |                |                  |            |          |          |             |          |               |         |        |      |
|      | C Up<br>Sea | date c<br>arch Cor             | ontracts                        | or ques   | tions                  |                     |            |            |               |                  |                  |                |                  |            |          |          |             |          |               |         |        | _    |
| []   | Budget      | Queri                          | es   Er                         | cumbra    | ance Que               | ery   /             | Approve    | Docum      | ients   Vie   | w Docur<br>Query | ment  <br>  DOAR | Budge<br>Repor | t Availat<br>t ] | oility   ( | General  | l Ledge  | er/Fur      | nd Balan | ce   Incomple | te Docu | nents  |      |
|      | RELEA       | SE: 8.                         | 7                               |           |                        |                     |            |            |               |                  |                  |                |                  |            |          |          |             |          |               |         |        |      |
| © 2  | 2015 El     | lucian (                       | Compa                           | ny L.P. a | ind its af             | filiate             | s.         |            |               |                  |                  |                |                  |            |          |          |             |          |               |         |        |      |

To search for a contract click on the *Search For A Contract* link and enter the appropriate search criteria.

|                                                                                                    |       |   |  |  | iii vandalweb.uidaho.edu |  | Ċ |  |  |  |  |
|----------------------------------------------------------------------------------------------------|-------|---|--|--|--------------------------|--|---|--|--|--|--|
| University of Idaho VandalWeb                                                                                                    |       |   |  |  |                          |  |   |  |  |  |  |
| Main Menu Student Information / Registration Menu Financial Aid & Scholarships Employee Menu Personal Information / Address Menu Finance |       |   |  |  |                          |  |   |  |  |  |  |
| Search Go SITE MAP HELP EXIT                                                                                                    |       |   |  |  |                          |  |   |  |  |  |  |
|                                                                                                    |       |   |  |  |                          |  |   |  |  |  |  |
| Document Number                                                                                                    |       |   |  |  |                          |  |   |  |  |  |  |
| Banner Vendor ID                                                                                                    |       |   |  |  |                          |  |   |  |  |  |  |
| Vendor Name                                                                                                    |       |   |  |  |                          |  |   |  |  |  |  |
| Contract Form Type                                                                                                    | 0     |   |  |  |                          |  |   |  |  |  |  |
| Has proof of insurance                                                                                                    | 0     |   |  |  |                          |  |   |  |  |  |  |
| W-9/W-8 Received and Sent to Accounts Payable:                                                                                           | \$    |   |  |  |                          |  |   |  |  |  |  |
| Department                                                                                                    |       | 0 |  |  |                          |  |   |  |  |  |  |
| Source of Funds (Orgn code)                                                                                                    |       |   |  |  |                          |  |   |  |  |  |  |
| Approver Vnumber, UserID or Name                                                                                                    |       |   |  |  |                          |  |   |  |  |  |  |
| Creator Vnumber, UserID or Name                                                                                                    | dougv |   |  |  |                          |  |   |  |  |  |  |
| Search                                                                                                    |       | , |  |  |                          |  |   |  |  |  |  |
|                                                                                                    |       |   |  |  |                          |  |   |  |  |  |  |

PSC Menu

For example, a search by user name will generate a list of all contracts created by that particular user.

|                    |                               |                       |                |                 |                        |                    | ii vandalweb.uidaho.edu    |                   |                      | C                                    |
|--------------------|-------------------------------|-----------------------|----------------|-----------------|------------------------|--------------------|----------------------------|-------------------|----------------------|--------------------------------------|
| University of      | Idaho VandalWeb               | al Aid & Scholarships | Employee Menu  | Personal Inform | ation / Address Menu F | nance              |                            |                   |                      |                                      |
| Search             | Go                            |                       |                |                 |                        |                    |                            |                   | SITE MAP HELP E      | TIX                                  |
| Document Number    |                               |                       |                |                 |                        |                    |                            |                   |                      |                                      |
| Banner Vendor ID   |                               |                       |                |                 |                        |                    |                            |                   |                      |                                      |
| Vendor Name        |                               |                       |                |                 |                        |                    |                            |                   |                      |                                      |
| Contract Form Type | e                             |                       |                |                 |                        |                    |                            |                   |                      |                                      |
| W-Q/W-R Received   |                               |                       |                |                 |                        |                    |                            |                   |                      |                                      |
| Department         | and sent to recounts rayable. |                       | 2              |                 |                        |                    |                            |                   |                      |                                      |
| Source of Funds (C | Dran code)                    |                       |                |                 |                        |                    |                            |                   |                      |                                      |
| Annrover Vnumber   | IlserID or Name               |                       |                |                 |                        |                    |                            |                   |                      |                                      |
| Croster Voumber    | UserID or Name                |                       |                |                 |                        |                    |                            |                   |                      |                                      |
|                    | USEIID OF Malle               | dougv                 |                |                 |                        |                    |                            |                   |                      |                                      |
| Search             |                               |                       |                |                 |                        |                    |                            |                   |                      |                                      |
| Document Numb      | er Document State             |                       | Form Type      | Department      | Vendor                 | Source of Funds    | Created By                 | Last Changed      |                      |                                      |
| FY15-00001         | Incomplete                    |                       |                |                 |                        |                    | Vandenboom, Douglas M.     | 20-May-2015       |                      |                                      |
| FY16-00001         | Pending Fiscal Officer or Dep | artment Approval      | Short Form     | Purchasing      | Fisher Scientific Co   | SGX009             | Vandenboom, Douglas M.     | 21-May-2015       |                      |                                      |
| FY15-00002         | Purchasing Approval Queue     |                       | Short Form     | Purchasing      | Fisher Scientific Co   | SGX009             | Vandenboom, Douglas M.     | 20-May-2015       |                      |                                      |
| FY16-00002         | Purchasing Approval Queue     |                       | Short Form     | Purchasing      | Fisher Scientific      | SGX009             | Vandenboom, Douglas M.     | 27-May-2015       |                      |                                      |
| PSC Menu           |                               |                       |                |                 |                        |                    |                            |                   |                      |                                      |
|                    |                               | [ Budge               | et Queries   E | ncumbrance Q    | uery   Approve Docu    | ments   View Docun | nent   Budget Availability | General Ledger/Fu | ind Balance   Incomp | lete Documents Query   DOAR Report ] |
| RELEASE: 1.0       |                               |                       |                |                 |                        |                    |                            |                   |                      |                                      |

© 2015 Ellucian Company L.P. and its affiliates.

If you have any questions about how to use the service agreements application or you encounter any problems please contact us at <u>purchasing@uidaho.edu</u> or by phone at 885-6116.